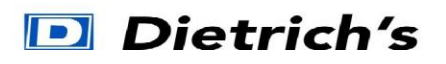

# TP Raccord de toit

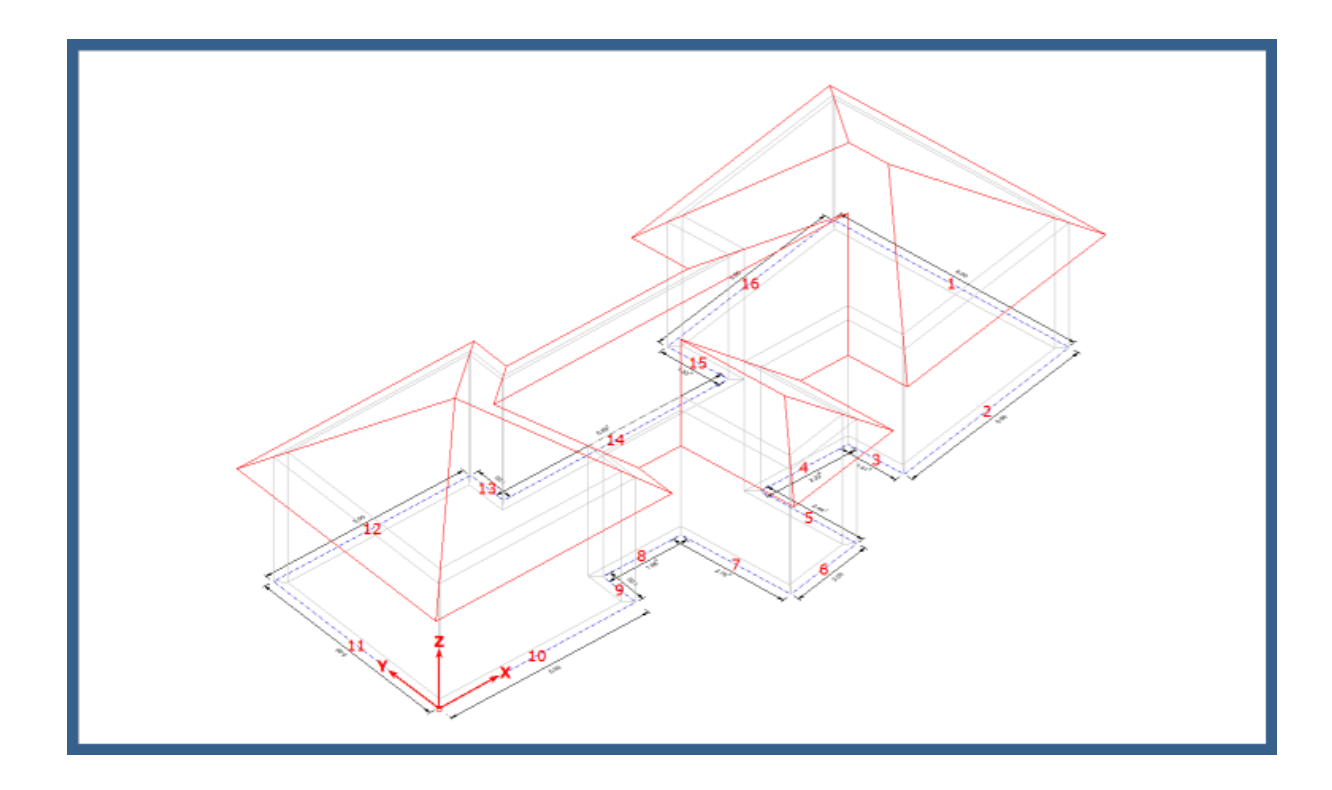

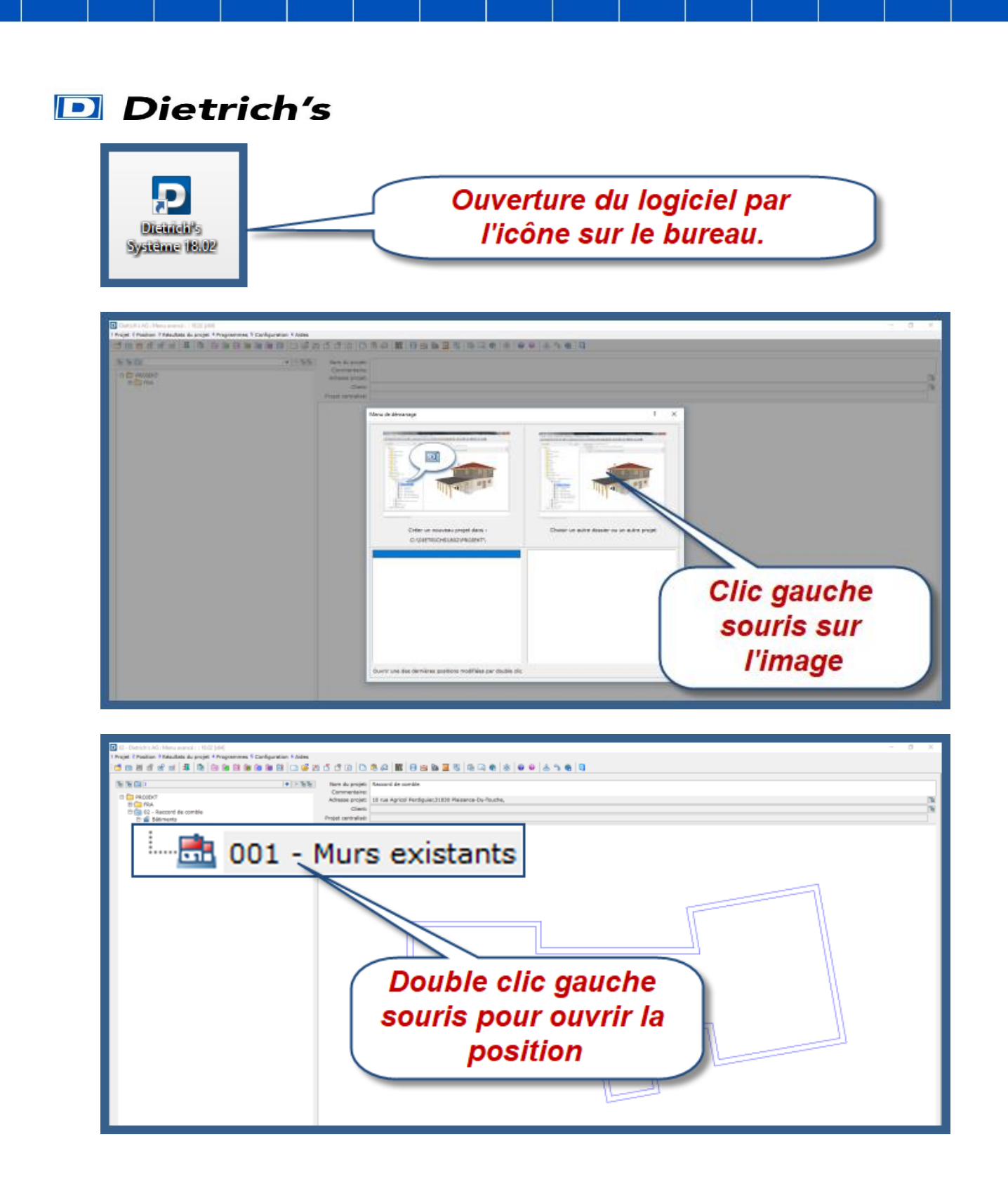

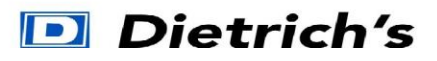

Nous sommes actuellement dans le module « **DIMUR - Conception murs »** le module pour réaliser les étages, les murs et les ouvertures.

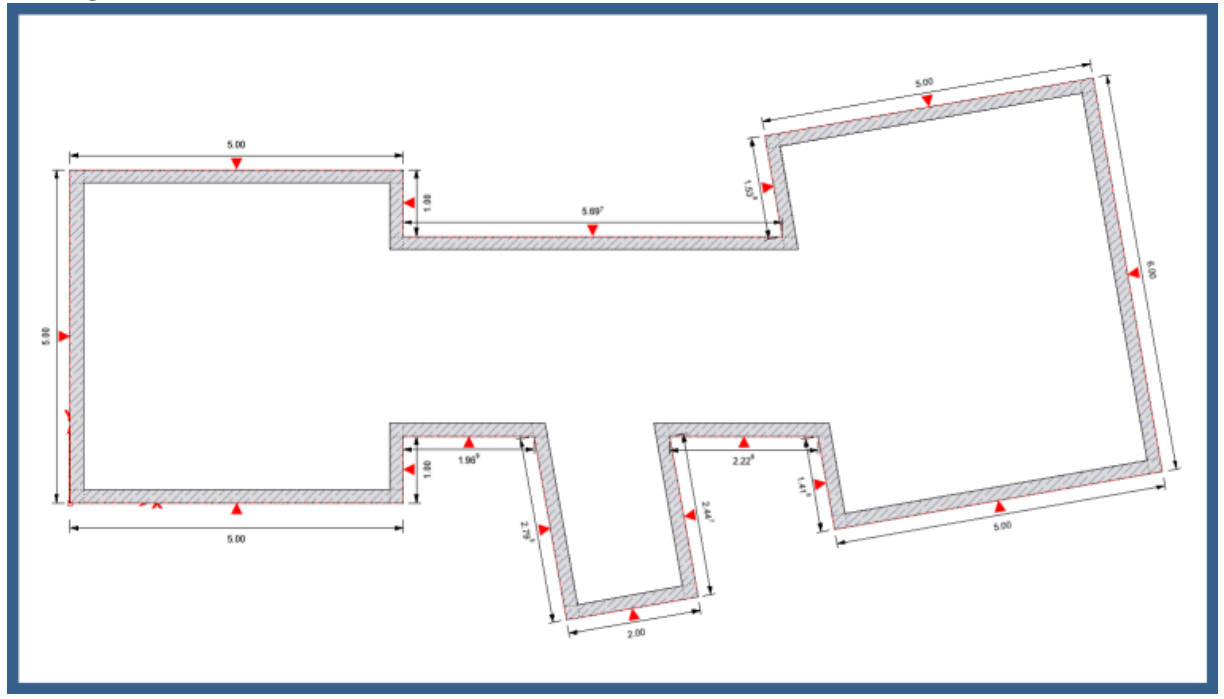

Nous allons nous diriger dans le module « **CHARPENTE - Conception de toit »** pour réaliser les raccords de toit, pour cela taper les chiffres **1 2 5** du pavé numérique.

|                                                                 | P9   P10   P11   P12   | inser     | Imp for   | Pause<br>Attri | D Diet         | rich's |
|-----------------------------------------------------------------|------------------------|-----------|-----------|----------------|----------------|--------|
| 1   2   3   4   6   6   7   6     4   6   7   6   7   6   7   6 |                        | рени<br>Н | Pn        | Ver.<br>Nare   | , ·            | •      |
|                                                                 |                        | Subtr     | Page<br>4 | T<br>D484      | Ļ              | •      |
|                                                                 | К С. М С               |           | rage<br>Y | →              | 5 ≟            |        |
|                                                                 | · / 5 ↓<br>· · · · · · | t         |           | 1              | 2 <sup>3</sup> | Enr    |
|                                                                 |                        | Ļ         | →         | 0<br>inser     | -<br>Quopr     |        |

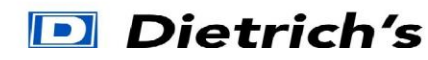

## 1. Créer le contour du toit

La fonction « Nouveau contours pour toit » s'ouvre directement.

| Nouveau contour de toit                |                                                                                                    |                             | ?                         | × |                       |
|----------------------------------------|----------------------------------------------------------------------------------------------------|-----------------------------|---------------------------|---|-----------------------|
| Priorité pour<br>Charger mur           | Toits existants<br>MOS nº toit:<br>raccord auto. des toits<br>(0= pas de raccord)<br>Etage:<br>Référence: | 0<br>0<br>1 RC 1<br>1 Axe d | e référe                  |   | Clic gauche<br>souris |
| Entrée graphique<br>Bâtiment rectangle | Entrée tableau<br>Bâtiment en L                                                                           | Char<br>Bâtim<br>An         | ger mu<br>ent en<br>nuler | T |                       |

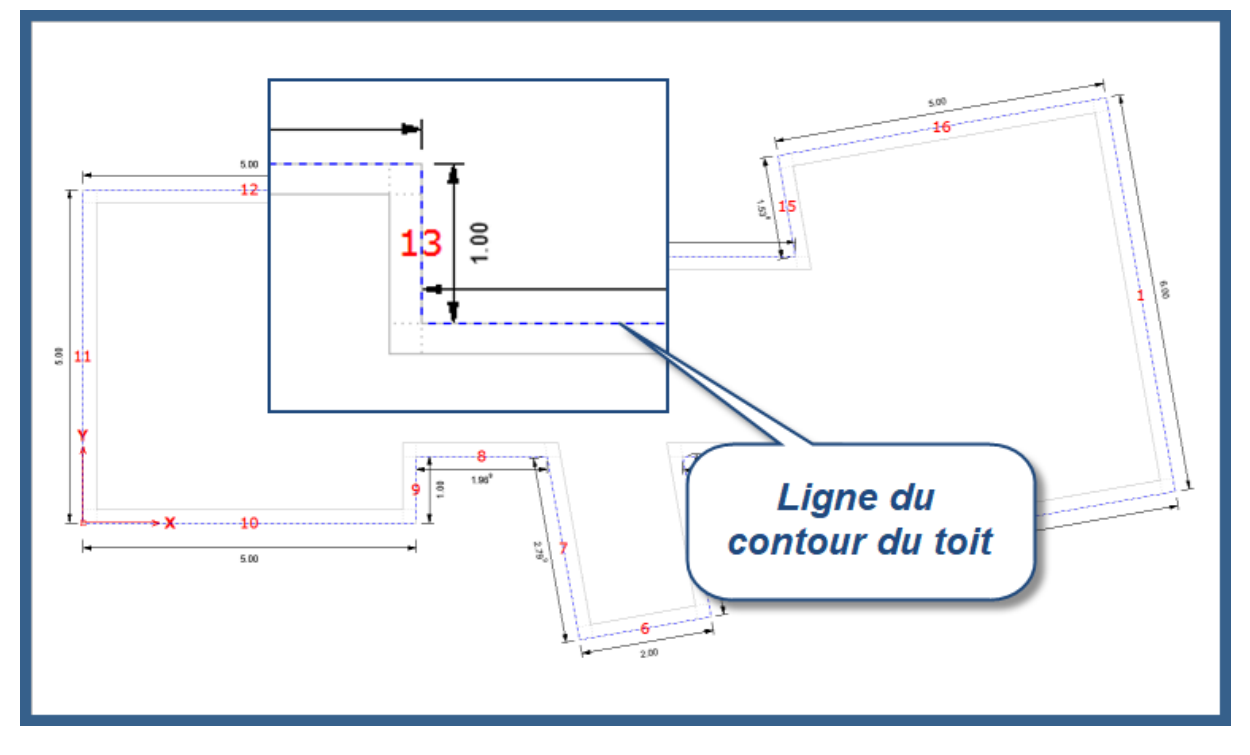

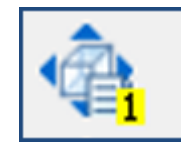

Pour visualiser le projet en perspective, clic gauche souris sur l'icône gauche de l'écran.

qui se trouve à

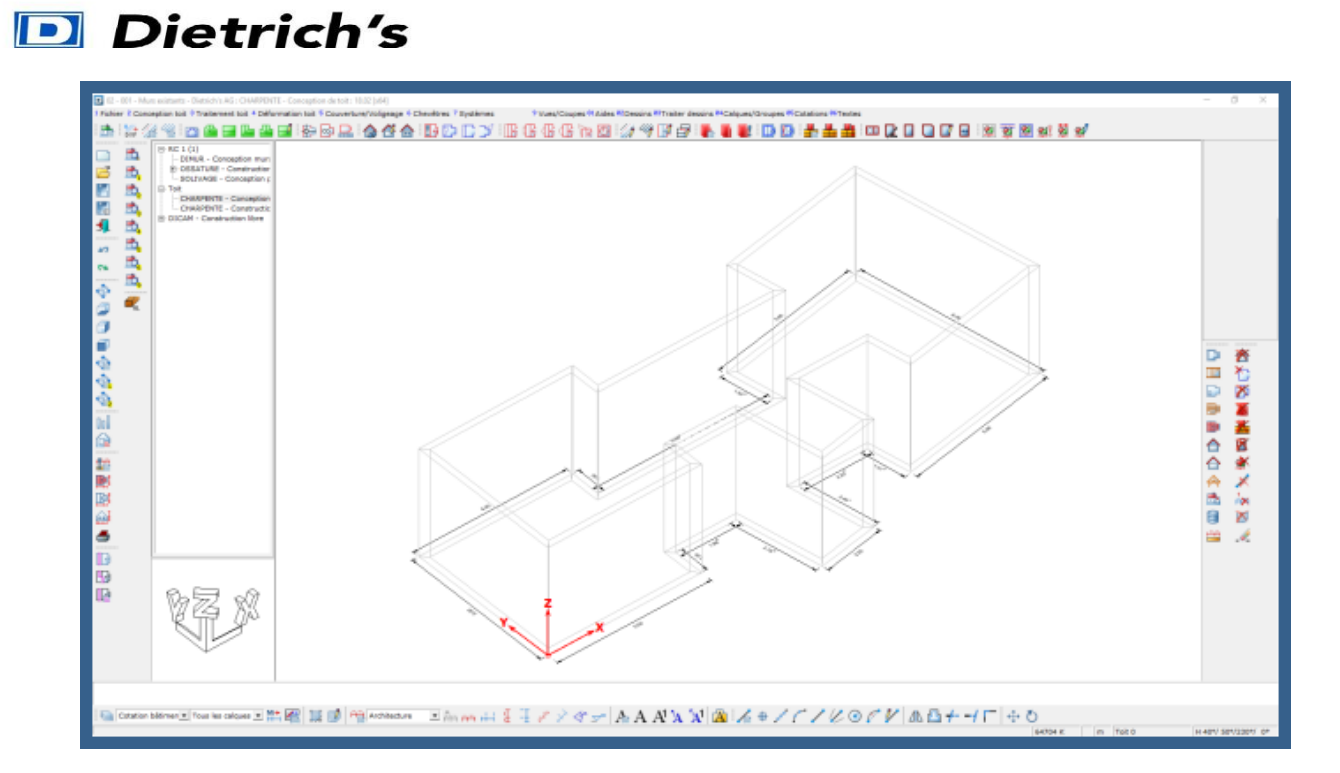

#### 2. Attributs

• Appel de la fonction « Attributs – Tous les côtés » touches 2 9 du pavé numérique.

| Versant de toiture                                                                                                    |                                            | ? ×                   |
|----------------------------------------------------------------------------------------------------|--------------------------------------------|-----------------------|
| N° du coté du contour:<br>Côté pour référence:<br>Charger profil N°                                                          | Tout                                       |                       |
| Modèle de toit:<br>Assistant de charpente:<br>Pente de toit (DN):<br>Débord de toit (DU):<br>Hauteur égout sur chevron (TH): | ♥ ₪<br>  ♥<br>35.000 ▲<br>0.500<br>2.800 ▲ | Clic gauche<br>souris |
| ОК                                                                                                    | Brisis de toit >>                          | Annuler               |

## Complétez les champs comme ci-dessous !

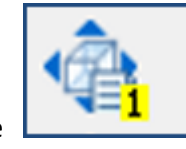

qui se trouve à

Pour visualiser le projet en perspective, clic gauche souris sur l'icône gauche de l'écran.

# Dietrich's

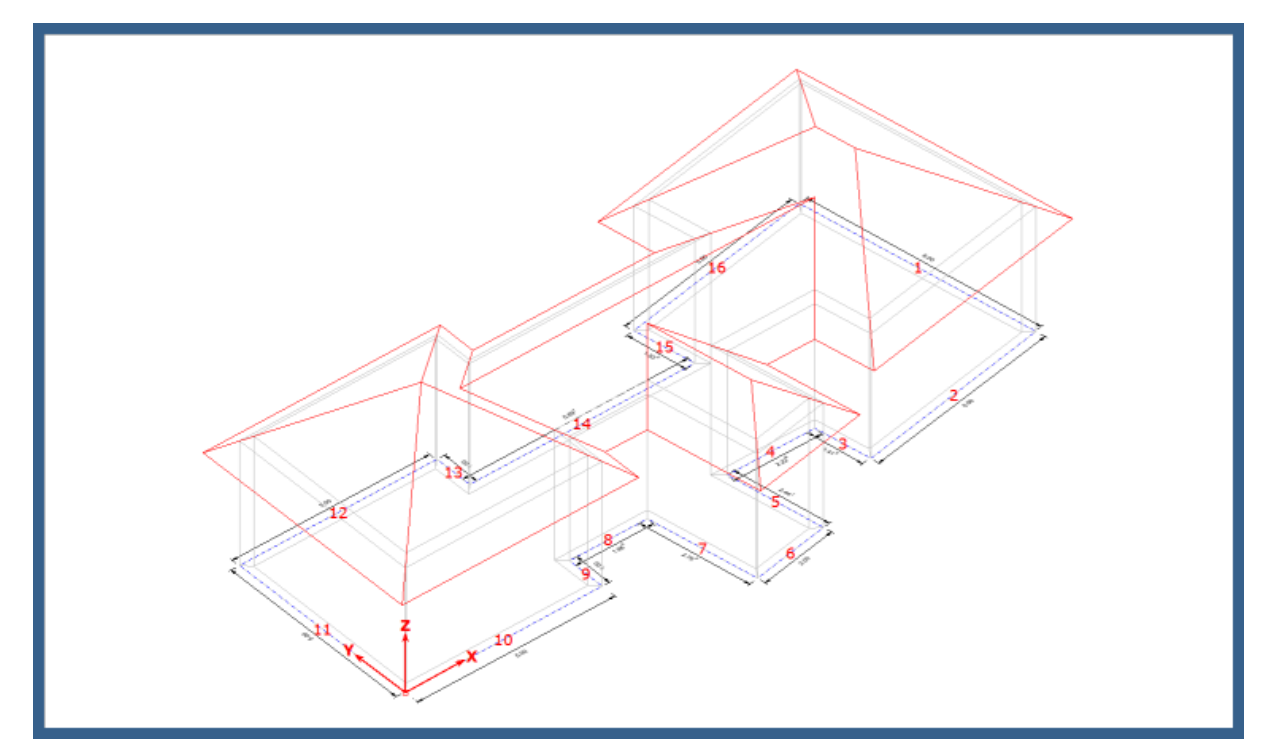

Vous pouvez visualiser la réalisation des raccords de toit !

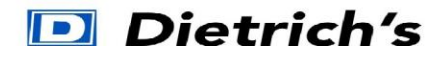

Chaque côté peut être indépendant et donc diffèrent...

• Appel de la fonction « Attributs – Un ou plusieurs côtés » touches 2 8 du pavé numérique et sélectionnez le coté 11, 6 et 1 (l'ordre n'a pas d'importance)

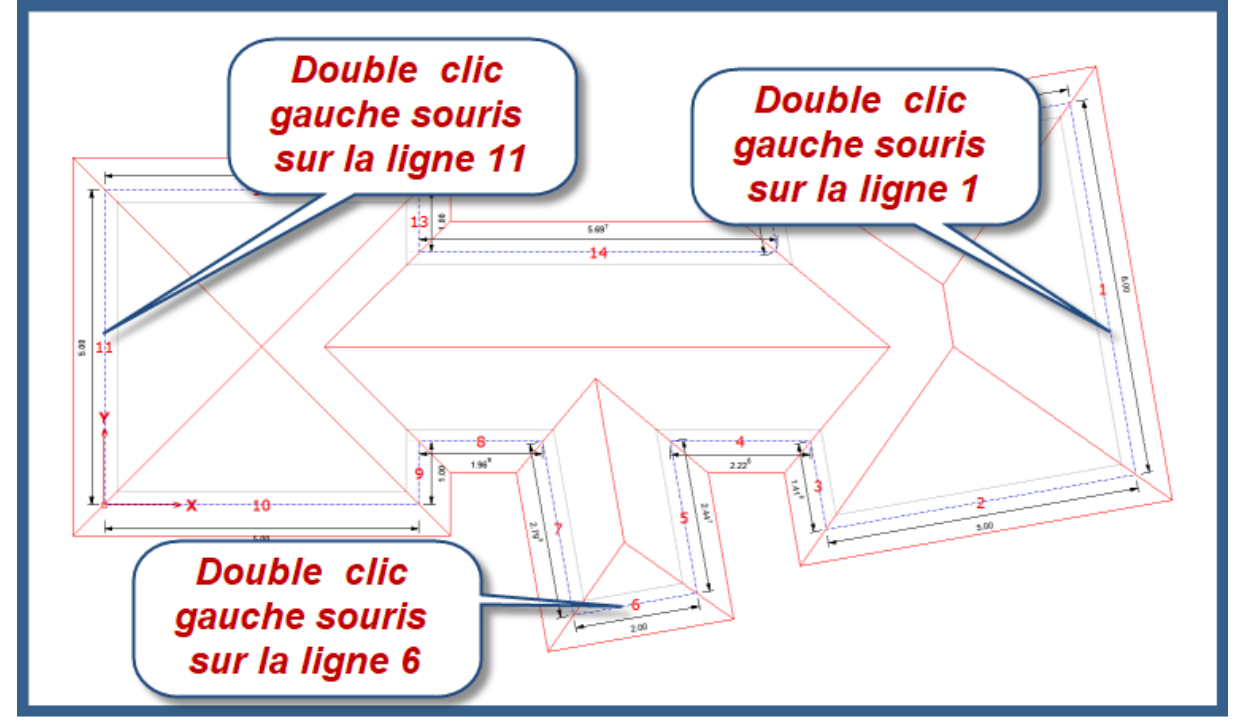

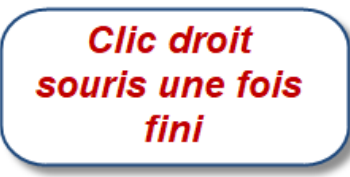

| Versant de toiture                                                                                                    |                                        | ?       | × |
|----------------------------------------------------------------------------------------------------|----------------------------------------|---------|---|
| N° du coté du contour:<br>Côté pour référence:<br>Charger profil N°<br>Modèle:<br>Modèle de toit:<br>Assistant de charpente:<br>Pente de toit (DN):<br>Débord de toit (DU):<br>Hauteur érout sur chevron (TH): | 11+6+1<br>90 pour 90<br>0.500<br>2 800 | 。<br>。  | ) |
| OK                                                                                                    | Brisis de toit >>                      | Annuler |   |

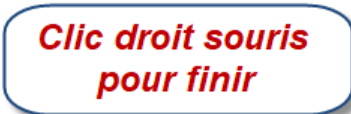

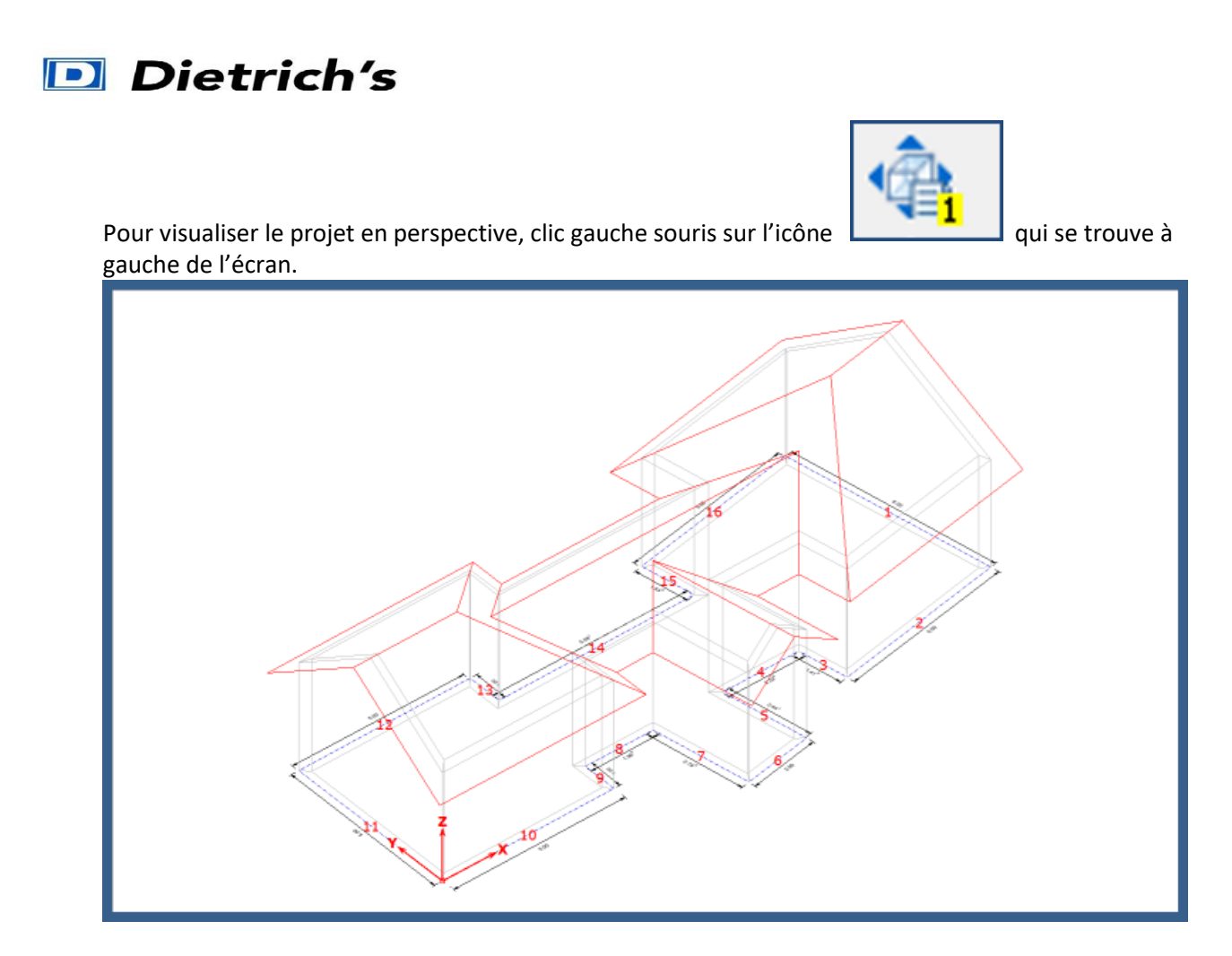

*Vous pouvez constater que les versants se sont transformés en pignons ! Les côtés sont modifiables à l'infini et au choix d'attribuer n'importe quelles données !* 

Nous allons nous diriger dans le module « **CHARPENTE - Construction de toit »** pour cela taper les chiffres **1 2 6** du pavé numérique.

• Appel de la fonction « Travail en OpenGL » touches 9 5 1 du pavé numérique.

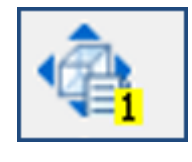

qui se

• Pour visualiser le projet en perspective, clic gauche souris sur l'icône trouve à gauche de l'écran.

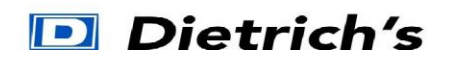

3. Positionnement des barres exemple, Arêtiers et Noues.

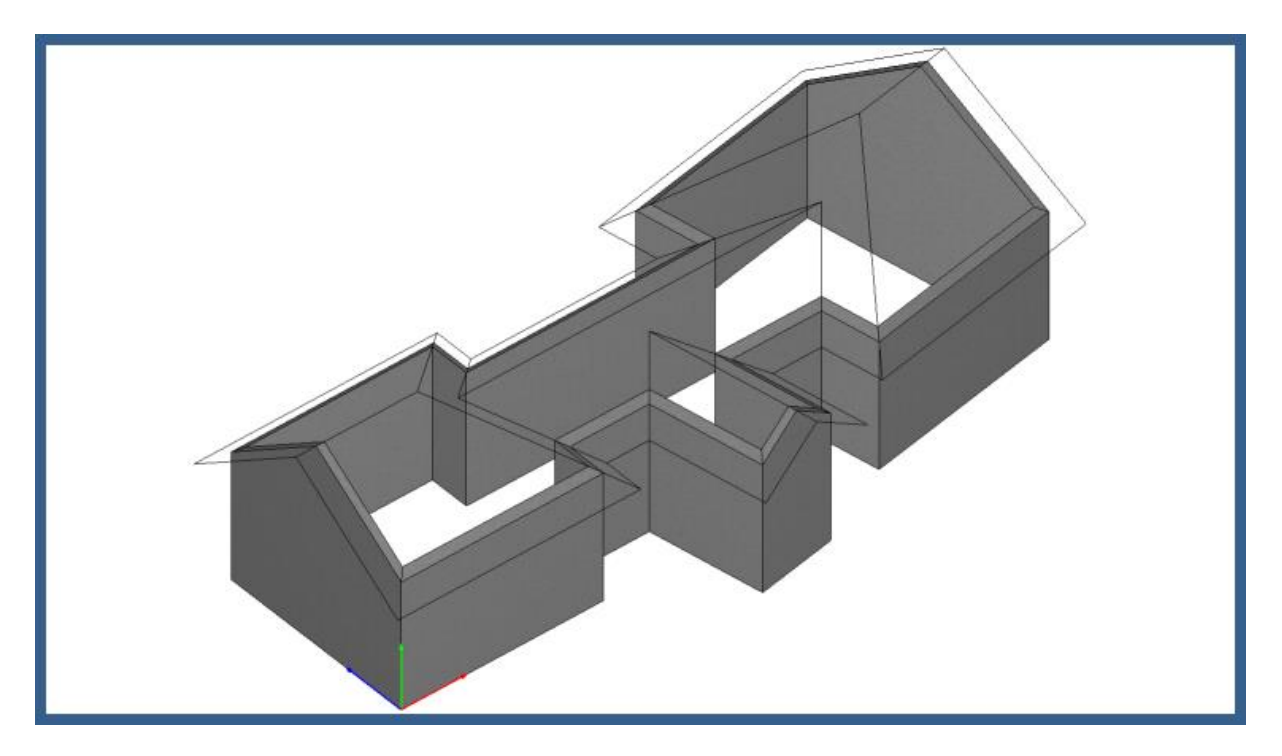

• Appel de la fonction « **Arêtier** » touches **5 4 1** du pavé numérique.

| Construction Arêtier                                    | ? ×                       |
|---------------------------------------------------------|---------------------------|
| Double et hauteur H calculée suivant empanon et panne_V |                           |
| Réf. Produit C24                                        |                           |
| Larg. B:                                                | 3: 0.100                  |
| Haut. H:                                                | f: D'après Arba. d'arêt 🗣 |
| Haut, arrondie à:                                       | à: 0.000 🔲                |
| Haut. empanon Gauche (vu de l'égout) SL:                | .: 0.080                  |
| Haut, empanon Droit (vu de l'égout) SR:                 | a: 0.080                  |
| Dévoiement :                                            | : 1 Sans 🔹                |
| Couche:                                                 | s: 8 0 🗣 SL 🖁 B SR        |
| Largeur non délardée de la surface BA:                  | A: 0.000 🔳                |
| Choix de conception dessous arêtier U:                  | J: 1 Droit 🔹              |
| Ignorer l'ouverture, l'arêtier passe à travers:         | s: 2 Oui 🗣                |
| Perçage fixation chevron: D'après panne                 | • 12                      |
| Arêtier à l'égout coté gauche: 1 Coupe - Verticale      | I ← 100                   |
| Arêtier à l'égout coté droit: 1 Coupe - Verticale       | Larg, délard,gauche:      |
| Tête Arêtier au faitage: 1 1 coupe aplomb               | Larg, délard. droit:      |
| accord Arêtiers entre-eux au brisis: 1 2 coupes aplomb  | mesure du dessus.gauche:  |
| Arbalátrias d'asâtias                                   | mesure du dessus.droit:   |
| Arbaietrier d'aretier:                                  | Pente de la barre:        |
| Clic dauche                                             | Hauteur mini.de la barre: |
|                                                         |                           |
| SOURIS Solution Retrait du Concour Re                   |                           |
| Delarder aretes:                                        | Aucunes                   |
| Tour las Asilian                                        | De point à point          |
| un par un                                               | De point a point Annuler  |

• Appel de la fonction « **Noue** » touches **5 4 2** du pavé numérique.

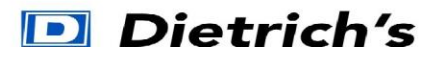

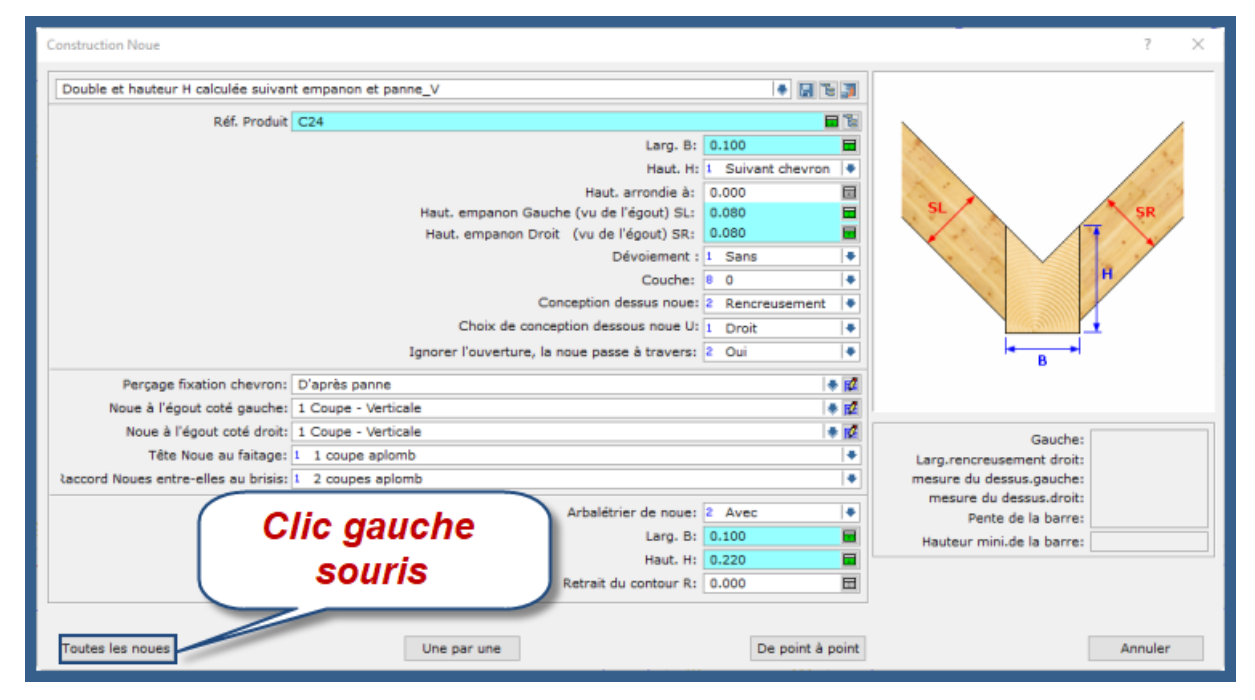

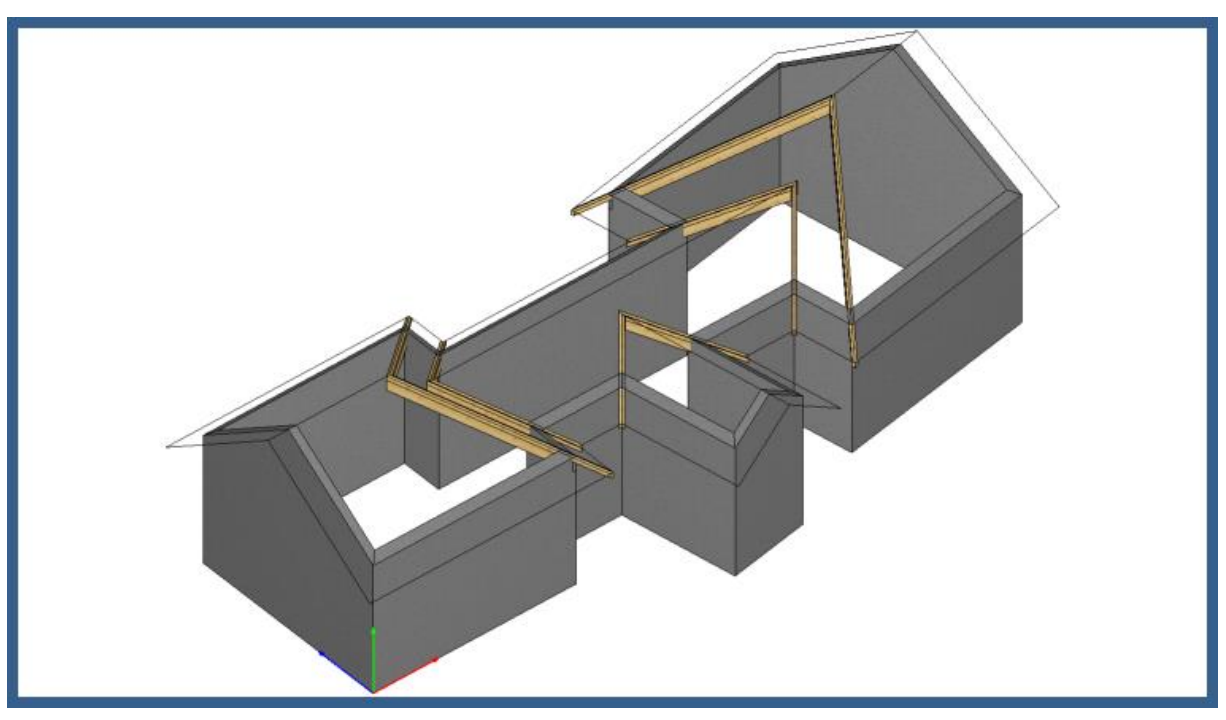

Pour visualiser le projet en perspective, clic gauche souris sur l'icône gauche de l'écran.

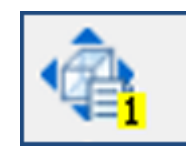

qui se trouve à

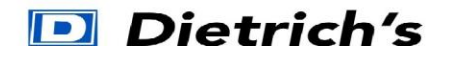

Fonction pratique pour visualiser :

- Faire rouler la molette de la souris pour zoomer ou dézoomer
- Faire bouger la souris et en même temps maintenir le clic gauche pour translater le dessin.

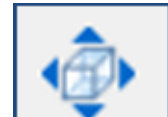

• Fonction pour <u>tourner</u> le dessin et clic gauche pour bloquer.

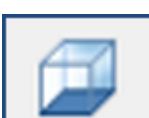

Fonction pour <u>vue de dessus</u> ou <u>dessous</u>.

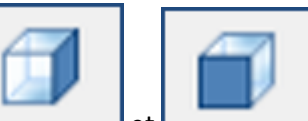

Fonction et pour <u>vues de cotés</u>

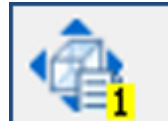

Fonction pour vue en <u>perspective</u> (déjà utilisé ci-dessus)

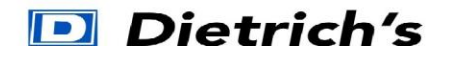

#### 4. Plans fiches de taille

• Appel de la fonction « Fiches de taille » pour préparer les plans 2D, touches 1014 du pavé numérique.

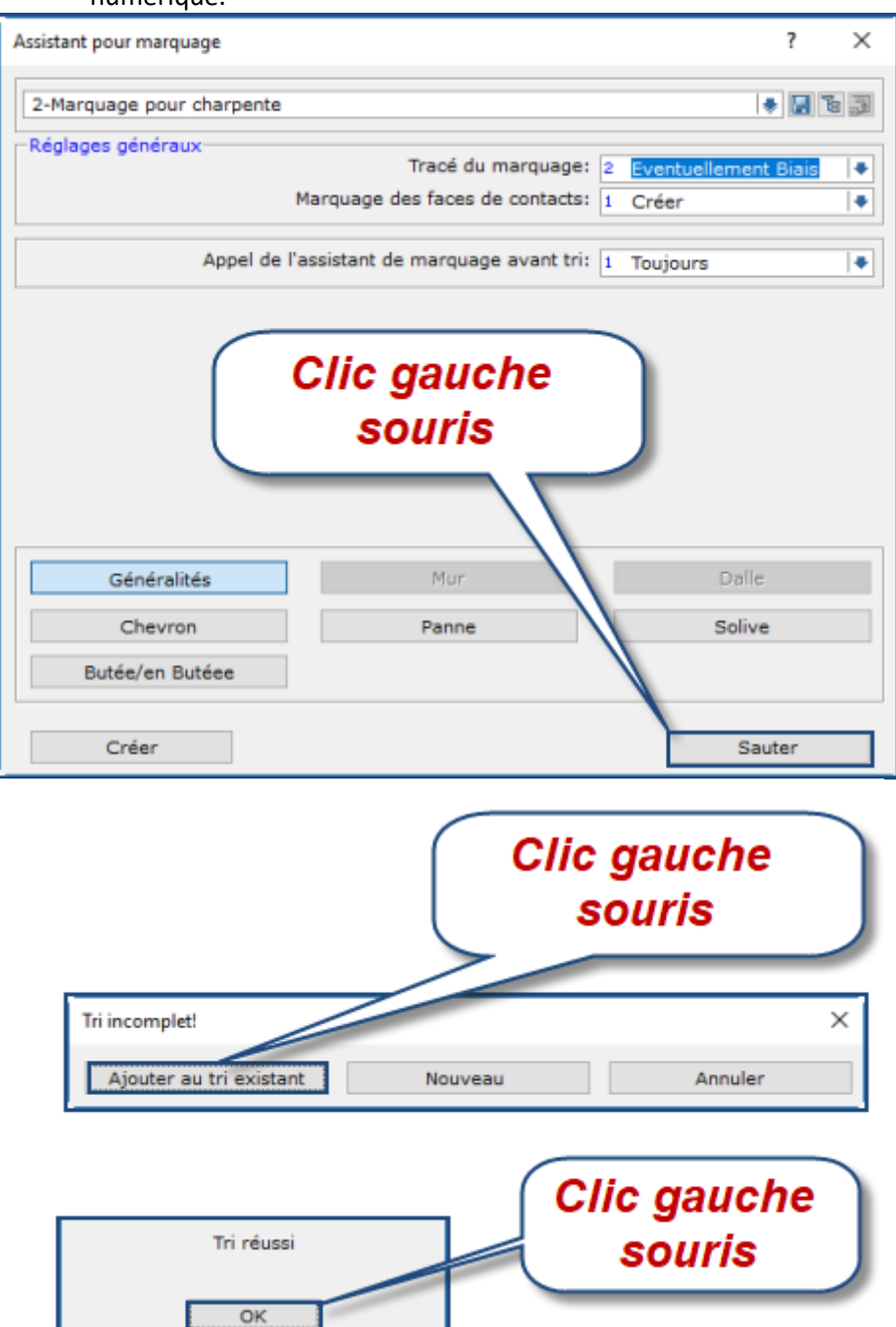

| Depot de barre individuelle               | ?                                                                                                    |
|-------------------------------------------|----------------------------------------------------------------------------------------------------|
| Insertion A4 plans fiches de taille       |                                                                                                    |
| Tracer l'élévation horizontalement        | Méthode de projection: 1 Projection européenne                                                                                                    |
| Tracer la vue droite seulement            | Distance entre vues sur plan: 0.000                                                                                                    |
| Tracer les 4 vues latérales               | Facteur d'échelle: 1.000                                                                                                    |
| Tracer les 2 vues, gauche et droite       | Longueur libre mini pour le raccourci des barres: 0.000                                                                                                    |
| Tracer aussi poteaux sous pannes          | Valeur en"% du raccourci: 0.000                                                                                                    |
| Tracer points et lignes de volumes        |                                                                                                    |
| Orienter longueur élément par symbole     |                                                                                                    |
| Tracer cercles pour les perçages traversa | ts et d'équerres                                                                                                    |
| Raccourci auto. des barres pour optimisa  | on du dessin                                                                                                    |
|                                           | Tous                                                                                                    |
|                                           | Tous                                                                                                    |
| Traçage                                   | Tous<br>bescriptif - Cotation de base Cotations Légende                                                                                                    |
| Traçage                                   | Tous   bescriptif - Cotation de base Cotations Légende   Sélection: 3 Tous.                                                                                                    |
| Traçage<br>000 %Planinfo%                 | Tous   bescriptif - Cotation de base Cotations Légende   Sélection: 3 Tous.   Sauvegarde pour: 1 Plan                                                                                                    |
| Traçage                                   | Tous   vescriptif - Cotation de base Cotations Légende   Sélection: 3 Tous.   Sauvegarde pour: 1 Plan   Modèle de plan: A4 PA 120NE AC                                                                                   |
| Traçage<br>000 %Planinfo%<br>Clic gauch   | Tous   tescriptif - Cotation de base Cotations Légende   Sélection: 3 Tous.   Sauvegarde pour: 1 Plan   Modèle de plan: A4 PA 12ONE AC   Type de fichier 5 Plans                                                         |
| Traçage                                   | Tous   rescriptif - Cotation de base Cotations Légende   Sélection: 3 Tous.   Sauvegarde pour: 1 Plan   Modèle de plan: A4 PA 12ONE AC   Type de fichier 5 Plans   Catégorie 9 Fiches de taille                          |
| 000 %Planinfo%<br>Clic gauch<br>souris    | Tous   rescriptif - Cotation de base Cotations Légende   Sélection: 3 Tous.   Sauvegarde pour: 1 Plan   Modèle de plan: A4 PA 12ONE AC   Type de fichier 5 Plans   Catégorie 9 Fiches de taille   Echelle: Arrondi 1 : 5 |

• Appel du module « **PlanCad** » pour ouvrir les plans, touches **1011** du pavé numérique.

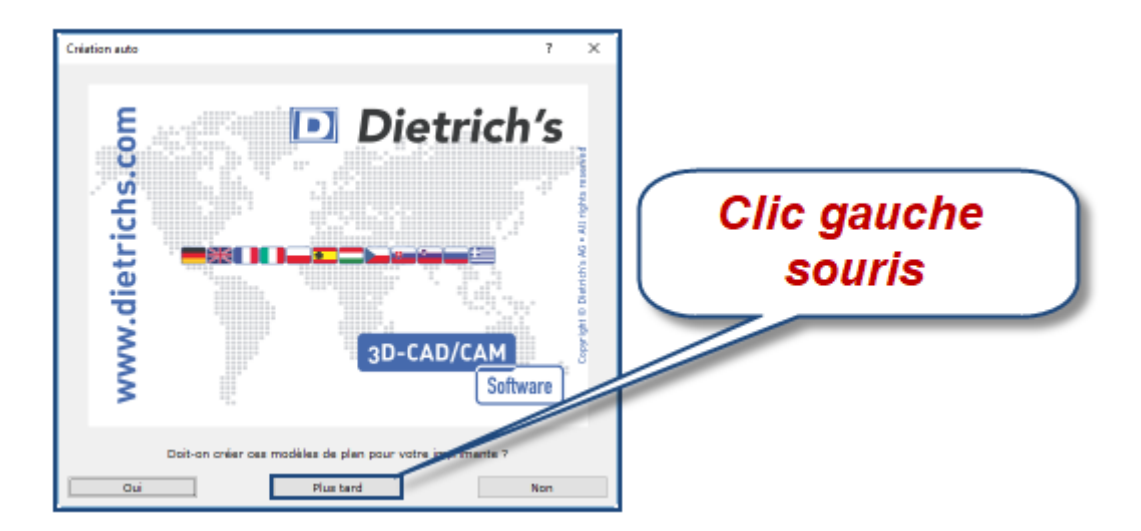

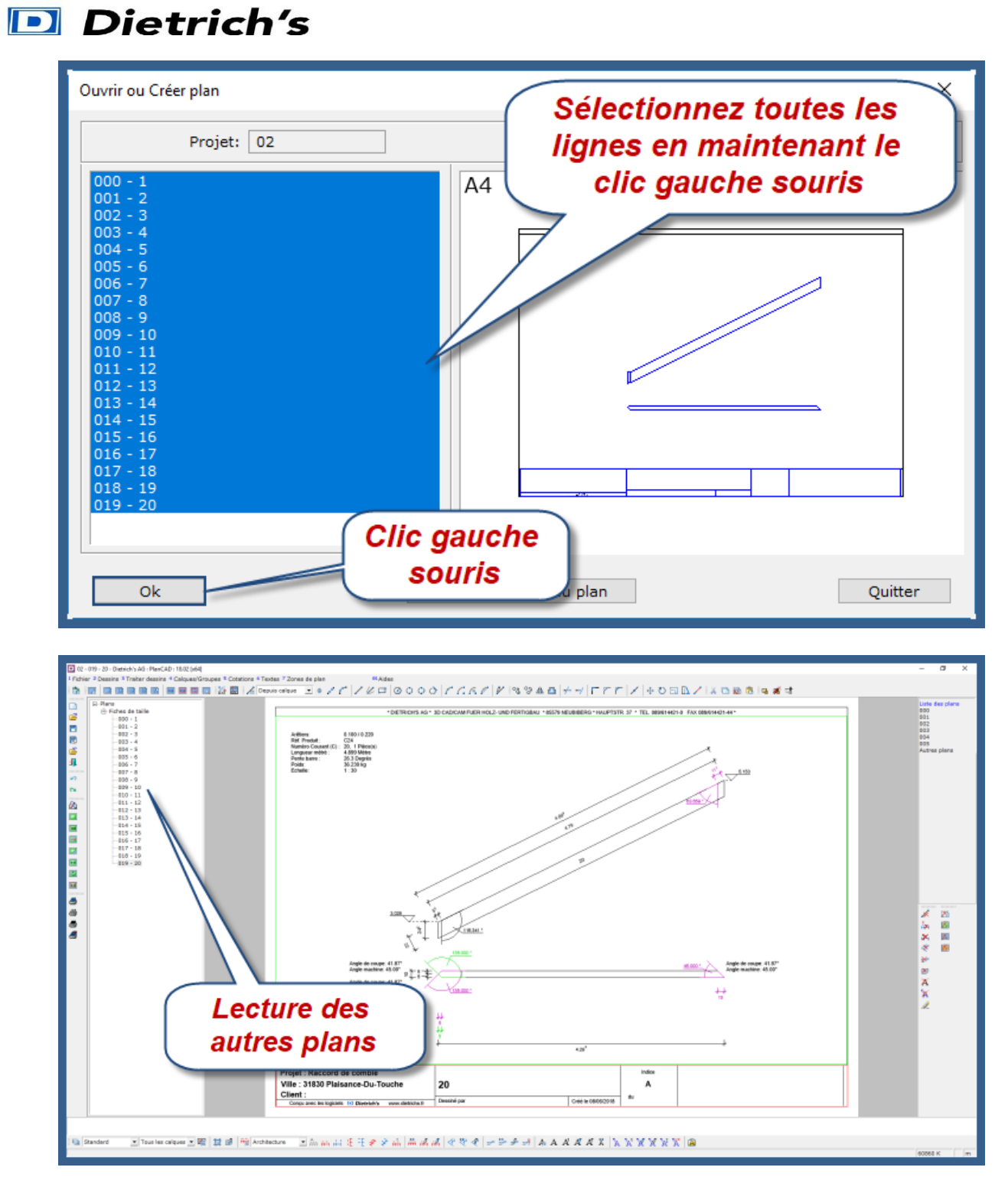

Fin !